## TATACARA MENCETAK SURAT PENGESAHAN TAMAT BELAJAR ADTEC KEMAMAN

1) Layari laman web ADTEC Kemaman, <u>www.adteckmn.gov.my</u> . Pilih kategori Pelajar.

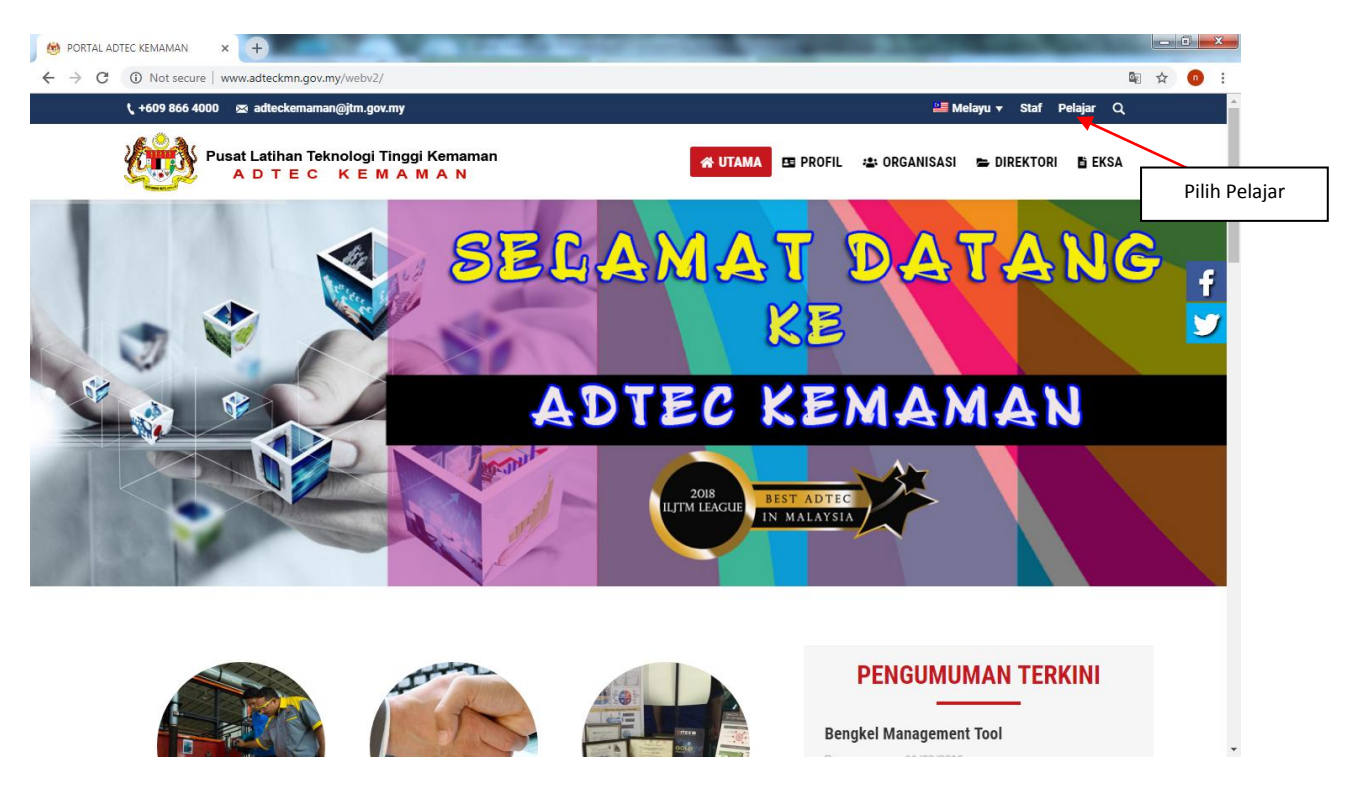

2) Pilih Sistem Maklumat Pelajar ADTEC Kemaman (SMP)

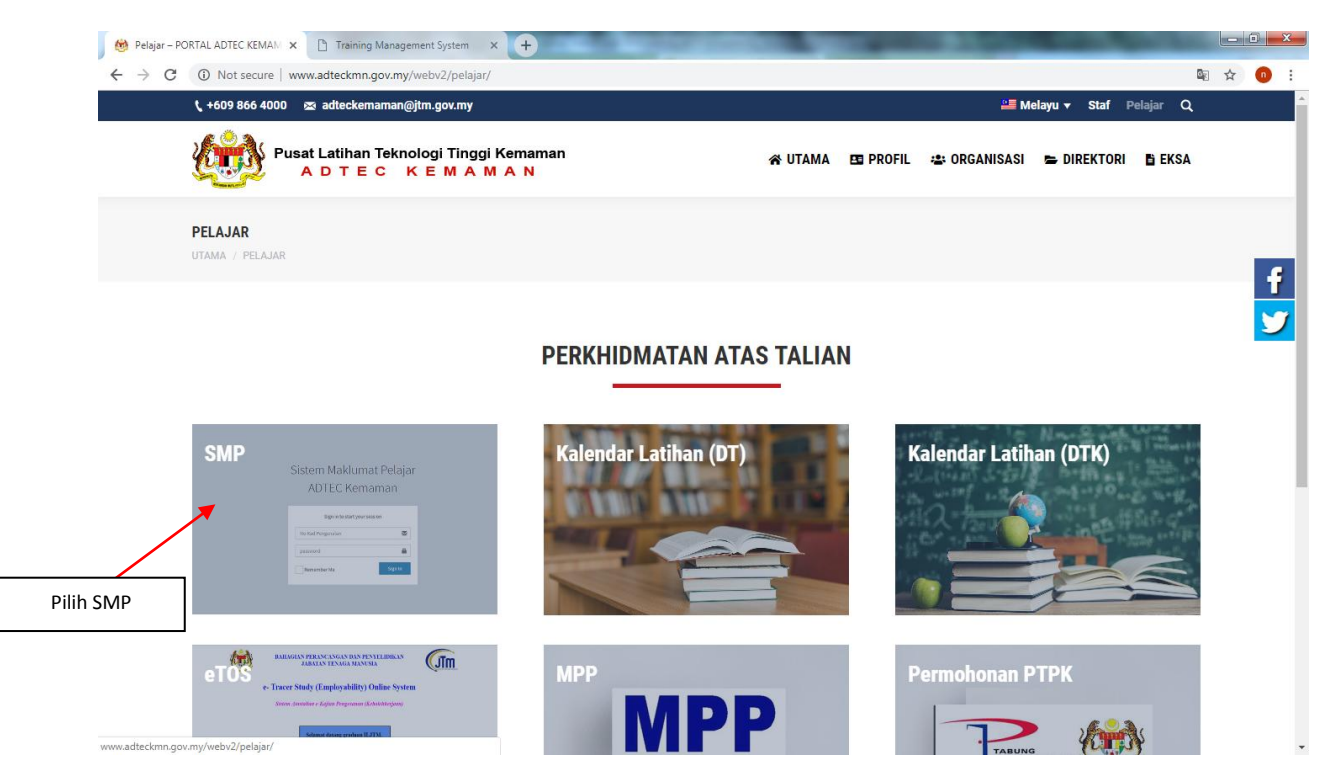

3) Masukkan no kad pengenalan dan NDP pelajar.

| 😁 Pelajar – PORTAL ADTEC KEMAM 🗴 🎦 SMPadteckmn   Log in | × +                                                             |       |
|---------------------------------------------------------|-----------------------------------------------------------------|-------|
| ← → C ▲ Not secure   www.adteckmn.gov.my/smp/           |                                                                 | ☆ 💿 🗄 |
|                                                         |                                                                 |       |
|                                                         |                                                                 |       |
|                                                         |                                                                 |       |
|                                                         | Sistem Maklumat Pelajar                                         |       |
|                                                         | ADTEC Kemaman                                                   |       |
|                                                         |                                                                 |       |
|                                                         | Sign in to start your session                                   |       |
|                                                         | No Kad Pengenalan                                               |       |
|                                                         |                                                                 |       |
|                                                         | NO NDP Pelajar                                                  |       |
|                                                         | Remember Me Sign In                                             |       |
|                                                         | Belum Mendaftar? Sila daftar di sini<br>Daftar Maklumat Pelajar |       |
|                                                         |                                                                 |       |
|                                                         |                                                                 |       |
|                                                         |                                                                 |       |
|                                                         |                                                                 |       |
|                                                         |                                                                 |       |
|                                                         |                                                                 |       |
|                                                         |                                                                 |       |
|                                                         |                                                                 |       |
|                                                         |                                                                 |       |

4) Pilih Peperiksaan & Persijilan -> Surat Pengesahan Tamat.

| 👹 Pelajar – PORTAL ADTEC KEMAM                        | × 🗅 Sistem Maklumat Pelajar   ADTEC × +              |        |             |
|-------------------------------------------------------|------------------------------------------------------|--------|-------------|
| ← → C O Not secure   www.adteckmn.gov.my/smp/main.php |                                                      | ©∈ ☆   | 0 :         |
| <b>SMP</b> adteckmn                                   |                                                      |        |             |
| MAIN NAVIGATION                                       | Dashboard Control panel                              | 🚯 Home | > Dashboard |
| 🚯 Laman Utama 🛛 <                                     | r Perhatian                                          |        |             |
| 🍪 Kemaskini Maklumat <                                |                                                      |        |             |
| 🦚 Peperiksaan & Persijilan 🗸                          | i Selamat Datang ke Sistem Maklumat Pelajar          |        | ×           |
| O Surat Pengesahan Tamat                              |                                                      |        |             |
| ∰ SP2B2 <                                             |                                                      |        |             |
| 🚳 Pendaftaran Kenderaan 🛛 <                           |                                                      |        |             |
| 🕩 Logout 🛛 <                                          |                                                      |        |             |
|                                                       |                                                      |        |             |
|                                                       |                                                      |        |             |
|                                                       |                                                      |        |             |
|                                                       |                                                      |        |             |
|                                                       |                                                      |        |             |
|                                                       |                                                      |        |             |
|                                                       |                                                      |        |             |
|                                                       |                                                      |        |             |
|                                                       |                                                      |        |             |
| www.adteckmn.gov.my/smp/main.php#                     | Convright @ 2017 ADTEC Kemaman. All rights reserved. |        | Version 1.0 |

## 5) Klik Cetak Surat Pengesahan.

| 🙆 Pelajar – PORTAL ADTEC KEMAM > | TEC KEMAAN x 🗅 Sistem Maklumat Pelajar   ADTEC x +           |                                                                            |                  |         | - 0 ×    |           |    |
|----------------------------------|--------------------------------------------------------------|----------------------------------------------------------------------------|------------------|---------|----------|-----------|----|
| ← → C () Not secure   v          | re   www.adteckmn.gov.my/smp/upp/surat_tamat.php             |                                                                            |                  | ☆       | 0        | :         |    |
| SMPadteckmn                      |                                                              |                                                                            |                  |         |          |           |    |
| MAIN NAVIGATION                  | Surat Pengesahan Tamat Latihan 🏤 Laman Utama - Status Pelaja |                                                                            | Status Pelajar 🔅 | Surat P | engesaha | in        |    |
| 🍪 Kemaskini Maklumat <           | SURAT PENGESAHAN TAMAT LATIHAN                               |                                                                            |                  |         |          |           | 1  |
| 🍪 Peperiksaan & Persijilan 🗸     |                                                              |                                                                            |                  |         |          |           |    |
| O Surat Pengesahan Tamat         | NAMA                                                         | :                                                                          |                  |         |          |           |    |
| 💑 SP2B2 <                        | NO KAD PENGENALAN                                            | :                                                                          |                  |         |          |           |    |
| 🕩 Logout 🛛 🗸                     | NO NDP                                                       | :                                                                          |                  |         |          |           |    |
|                                  | TEMPOH LATIHAN                                               | : JULAI 2017 - DISEMBER 2018                                               |                  |         |          |           |    |
|                                  | KURSUS                                                       | : DIPLOMA TEKNOLOGI PENYEJUKBEKUAN & PENYAMANAN UDARA                      |                  |         |          |           |    |
|                                  | KOD NOSS                                                     | : ME-020-4:2012 : PENGURUSAN REKABENTUK, PEMASANGAN & PENYELENGGARAAN HVAC |                  |         |          |           |    |
|                                  | STATUS PENGAJIAN                                             | : TAMAT PENGAJIAN                                                          |                  |         |          |           |    |
|                                  |                                                              | 🖨 Cetak Surat Pengesahan                                                   |                  |         |          |           |    |
|                                  |                                                              |                                                                            |                  |         |          |           |    |
|                                  | Copyright © 2017 ADTEC Kemaman. All rights reserved.         |                                                                            |                  |         | V        | ersion 1. | .0 |
|                                  |                                                              |                                                                            |                  |         |          |           |    |
|                                  |                                                              |                                                                            |                  |         |          |           |    |
|                                  |                                                              |                                                                            |                  |         |          |           |    |
|                                  |                                                              |                                                                            |                  |         |          |           |    |
|                                  |                                                              |                                                                            |                  |         |          |           |    |